# 全新Photoshop去水印教程 。2024年专业培训全解析

汇报时间:2024-11-13

汇报人:

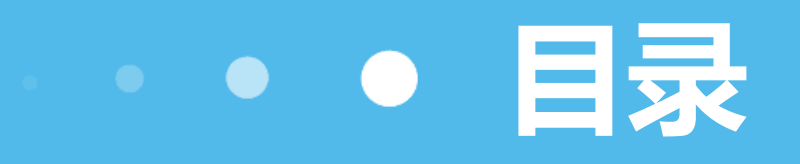

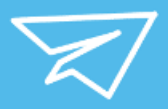

- 水印去除基础
- •初级去水印技巧
- 高级去水印方法探讨
- 实战案例分析与操作演示
- 常见问题解答与经验分享
- 课程回顾与未来展望

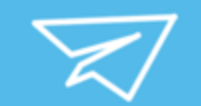

# 

#### 

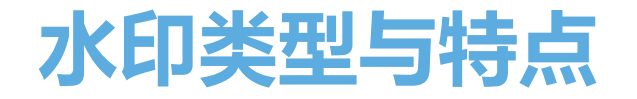

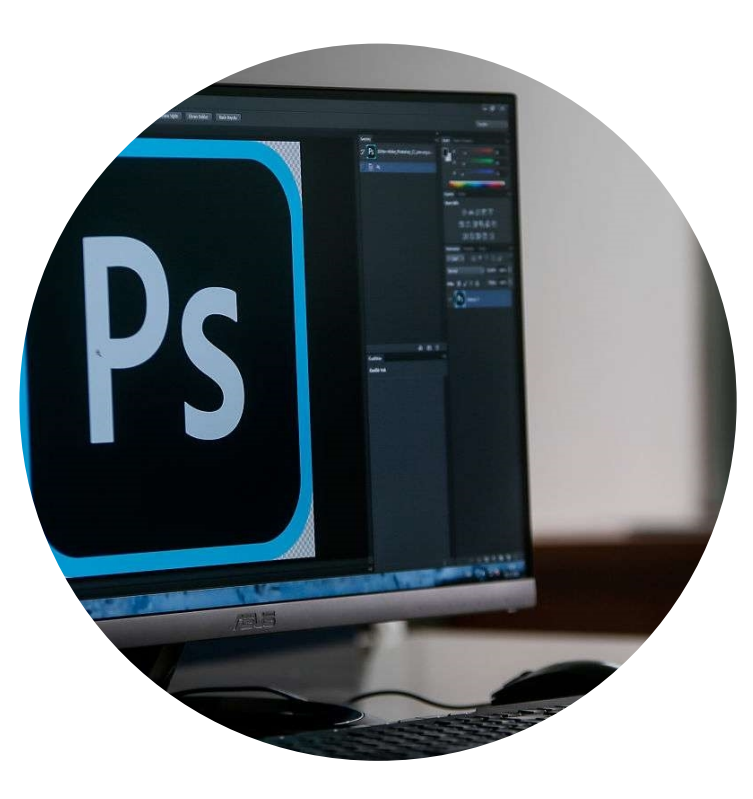

文本水印 以文字形式出现在图片上,可能包含 版权、作者、日期等信息,颜色和透 明度各异。

#### 图形水印

以图形或徽标形式出现,通常用于标 识品牌或机构,可能覆盖图片的一部 分或整体。

#### 复合水印

结合文本和图形元素,具有更高的复杂性和识别度。

#### 隐形水印

通过算法嵌入图像数据中,肉眼难以 察觉,主要用于版权保护和追踪。

# 常用工具与功能介绍

# Photoshop软件

专业的图像编辑软件,提供丰富的水印去除工具和功能,如克隆图章、修复画笔、内容识别等。

### 修复画笔工具

类似克隆图章,但可根据周围像素自动匹配并修复图像,适用于去除复杂背景上的水印。

# 克隆图章工具

用于复制图像的一部分并覆盖到水印上,通过调整笔 触大小和硬度实现精细操作。

# 内容识别功能

Photoshop中的高级功能,可识别图像中的内容并 根据周围区域进行智能填充,用于去除大面积水印或 复杂水印。

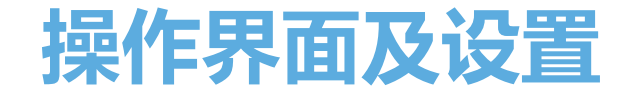

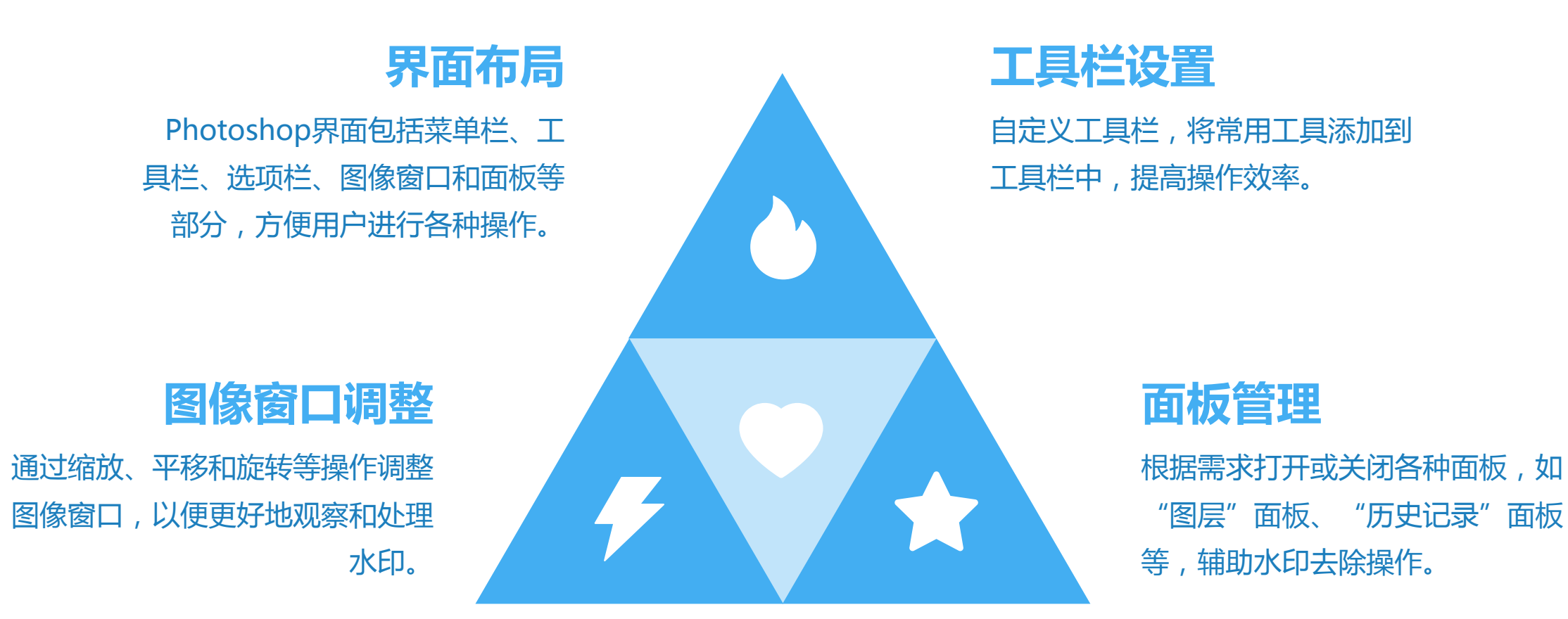

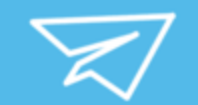

# 02

# ••• 初级去水印技巧 •••

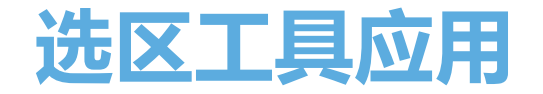

## 灵活选择工具

Photoshop提供了多种选区工具,如矩形选框、套索工具等,用于精确 选取水印区域。

### 精确调整选区

通过羽化、扩展等选项,可以微调选区边缘,确保准确去除水印而不影响图像其他部分。

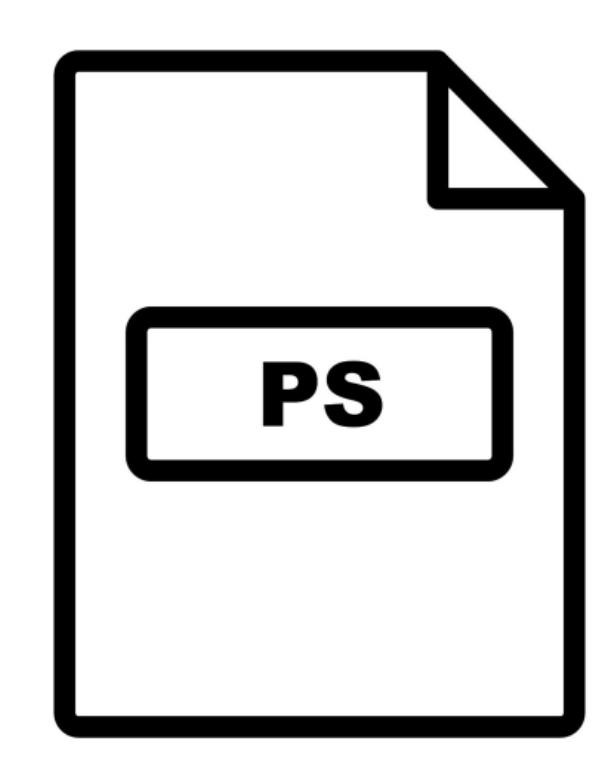

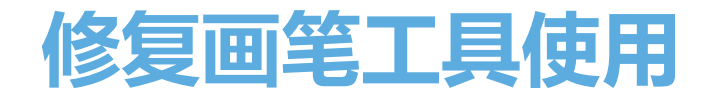

#### 轻柔涂抹

通过调整画笔大小和硬度,轻柔地涂抹 在水印上,以达到自然融合的效果。 仿制源设置:在使用修复画笔工具前, 需先设置合适的仿制源,以便工具能够 准确取样并修复水印。

#### 多次取样

对于复杂的水印,可能需要在不同位置 多次取样,以获得最佳的修复效果。

# 图层混合模式调整

### 理解混合模式

- 正常模式:默认的图层混合模式,上层图像
  完全覆盖下层图像。
- 变暗、变亮模式:根据图像中颜色的亮度来 决定混合效果,可用于强调或减弱水印。

## 巧妙运用混合模式

- 差值模式:通过比较上下两层图像的亮度值
  ,产生差异效果,有助于凸显并去除水印。
- 柔光模式:根据上层图像的灰度来决定下层 图像的明暗程度,可用于调整水印与周围图像 的融合度。

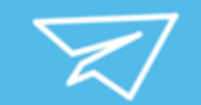

# 03

# ••• 高级去水印方法探讨 •••

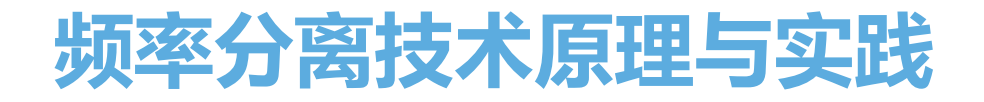

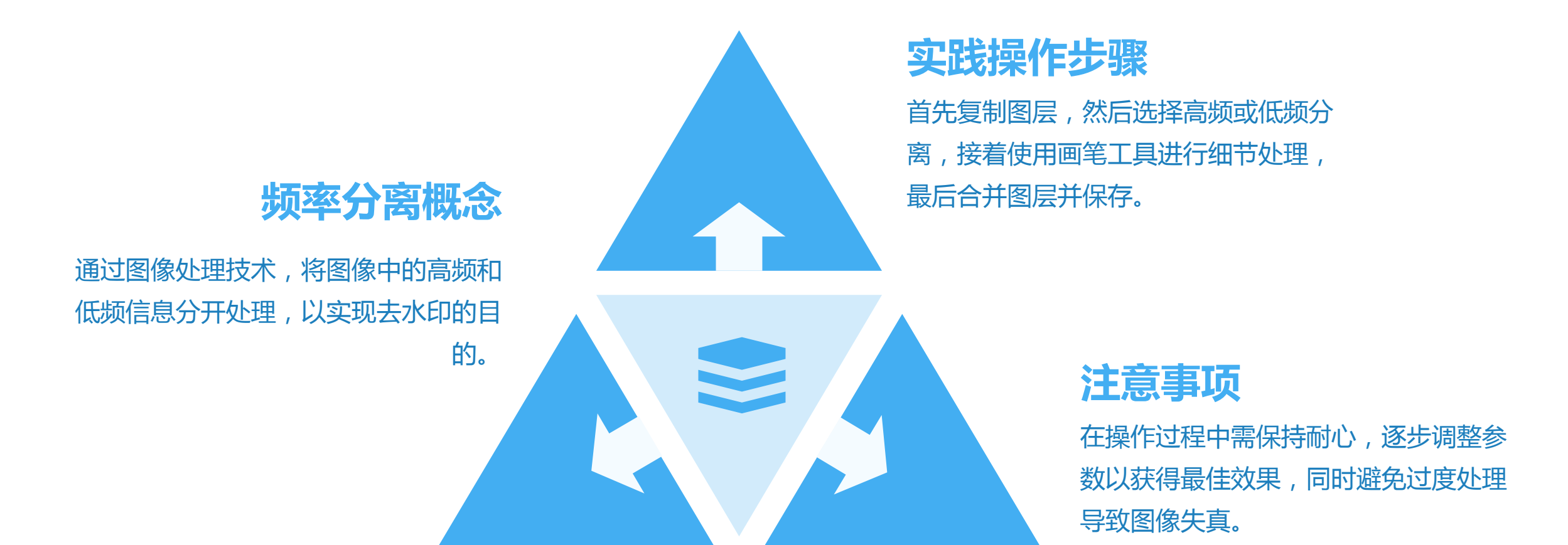

# 通道混合器调整技巧分享

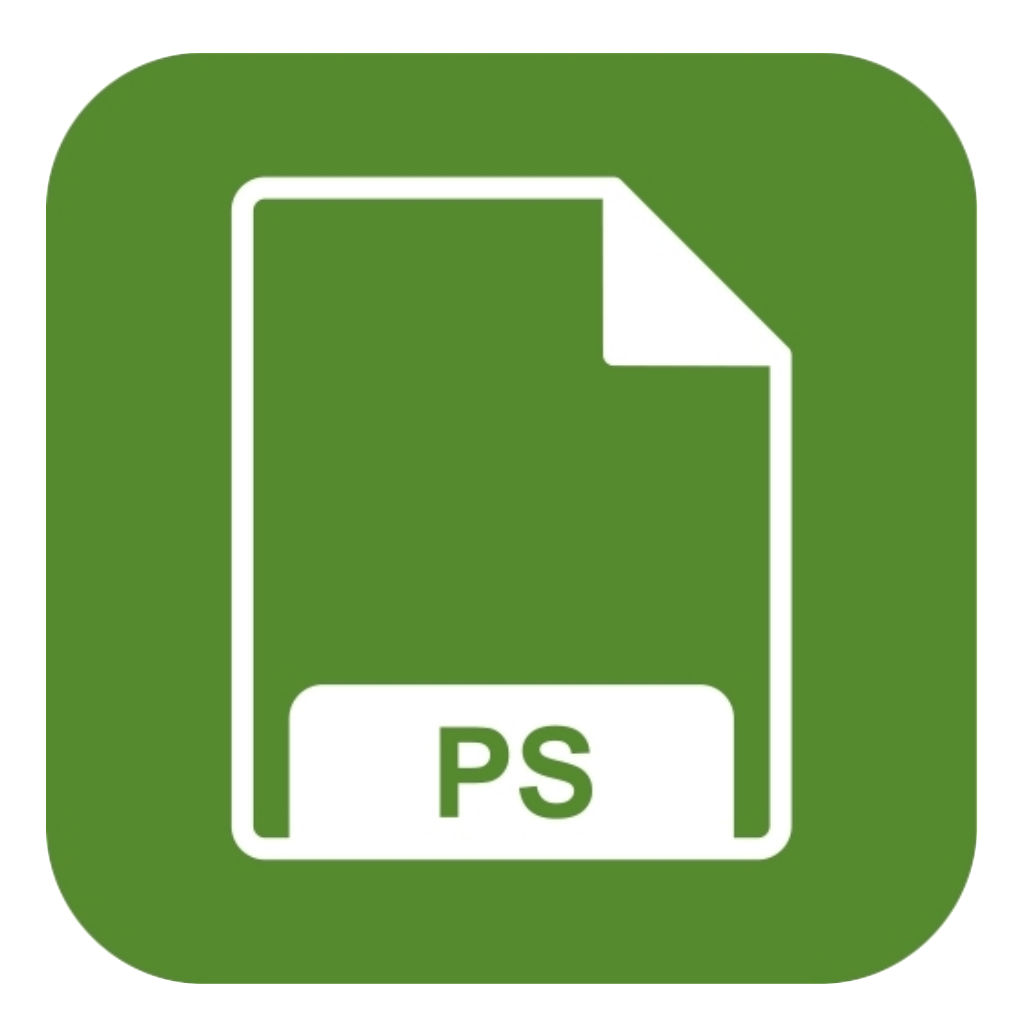

### ● 通道混合器原理

利用图像中不同颜色通道的信息,通过调整各通道的混合比例,达到去除水印的效果。

# ● 技巧运用

在通道混合器中,先分析水印的颜色构成,然后针对性地调整对应通道的混合 比例,以减弱或消除水印。

# ● 案例分析

结合实际图像,展示如何通过通道混合器调整去除不同类型的水印,如文字水印、图标水印等。

以上内容仅为本文档的试下载部分,为可阅读页数的一半内容。如要下载或阅读全文,请访问: <u>https://d.book118.com/448014047121007002</u>